Di Ernesto Sagramoso

I segreti di Office

e funzionalità basilari di Word possono essere sfruttate facilmente anche da chi non ha nessuna voglia di leggere voluminosi manuali o di passare le ore consultando l'aiuto in linea. Bastano pochi minuti, infatti, per padroneggiare i comandi fondamentali per la gestione dei file e la formattazione dei caratteri o dei paragrafi. Ma proprio come Excel, che abbiamo esaminato il mese scorso, Word è un software di enorme potenza e non ha senso adottarlo solo per le sue capacità di base: tanto varrebbe utilizzare un software gratuito, come WordPad o, ancor meglio, il sofisticato Writer della suite open source OpenOffice.org.

Ecco quindi una raccolta di trucchi che vi permetteranno di lavorare in modo più rapido e produttivo con Microsoft Word. Quasi tutti sono applicabili alle due più recenti versioni del Praticamente tutti sanno usare Word, ma quasi nessuno ne conosce a fondo lo sterminato corredo di funzioni. In queste pagine vi presentiamo alcuni suoi aspetti utilissimi ma poco noti.

programma, la 2003 e la 2007 (quelli utilizzabili solo con una release specifica sono chiaramente segnalati).

Se state per passare da Word 2003 a Word 2007 e siete preoccupati dall'impatto con la nuova interfaccia, totalmente diversa da quella precedente, vi segnaliamo che Microsoft offre anche per Word un'utility gratuita con la quale è possibile scoprire, in modo interattivo, la nuova posizione dei comandi: potete scaricarla dalla pagina all'indirizzo http://www.microsoft. com/downloads/details.aspx?Family ID=9044790b-4e24-4277-b71466d7b18d0aa1&DisplayLang=it. L'utility è disponibile anche in una versione utilizzabile direttamente online (http://office.microsoft.com/itit/word/HA100744321040.aspx).

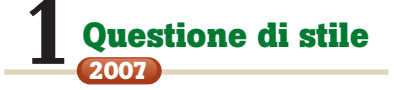

Sfruttando gli *Stili* è possibile modificare velocemente le caratteristiche di una parte del testo (per esempio i titoli dei paragrafi). Con Word 2007 questa funzionalità è stata potenziata introducendo i *Set di stili*. In prati-

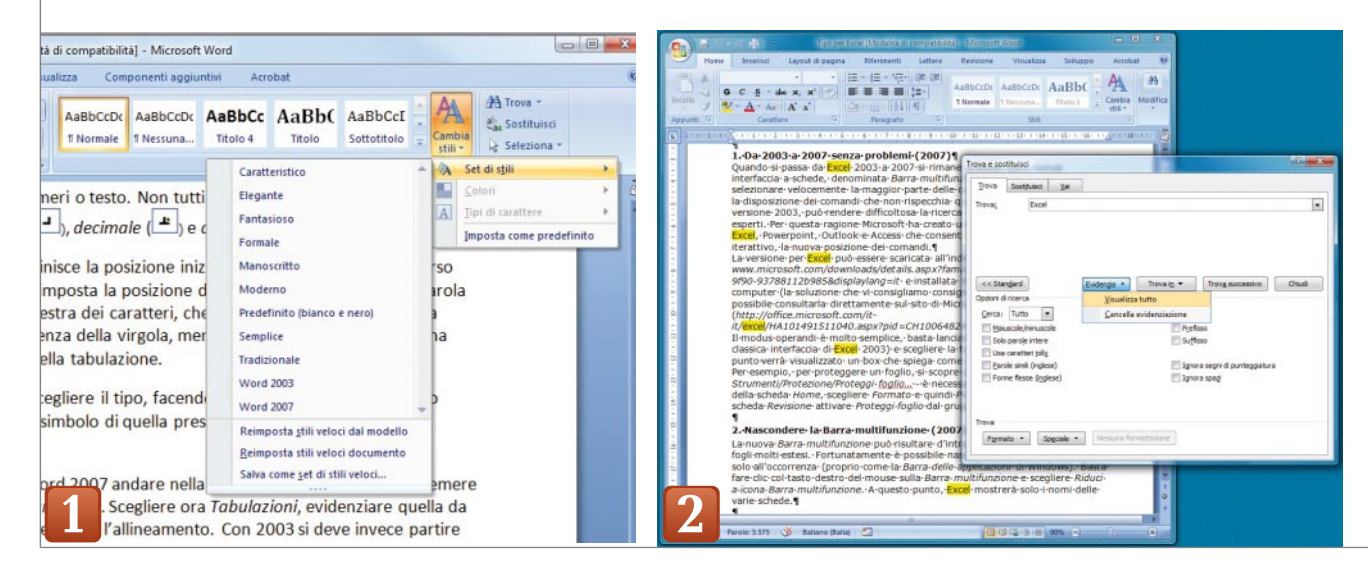

<sup>102</sup> PC Professionale - Dicembre 2008

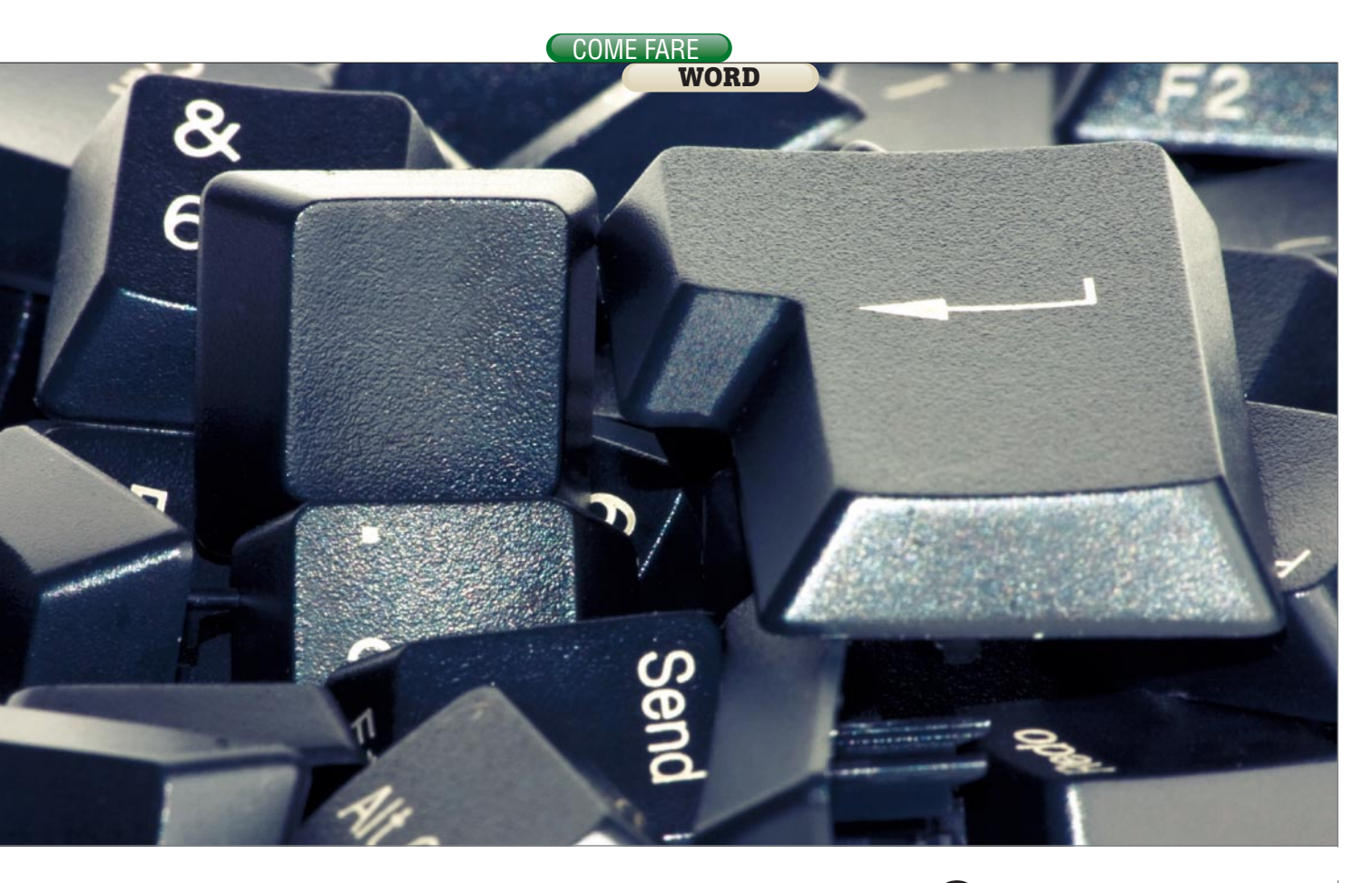

ca, è possibile definire gruppi di stili da applicare istantaneamente a un documento. Il programma offre alcuni raggruppamenti predefiniti (come Caratteristici, Elegante, Fantasioso e Moderno) che possono essere richiamati tramite l'opzione Cambia stili presente nella sezione Stili della scheda Home. Per impostare un Set di stili come predefinito per i nuovi documenti, fate clic sul pulsante Microsoft Office, su Nuovo, sceqliete quindi Documento vuoto e premete Crea. A questo punto dovrete attivare Cambia stili, Set di stili e richiamare il gruppo desiderato. Per concludere, selezionate ancora Cambia stili e poi Imposta come predefinito. Word 2007 consente inoltre di salvare come un nuovo set gli stili attualmente in uso sfruttando, dal menu Cambia stili/Set di stili, l'opzione Salva come set di stili veloci.

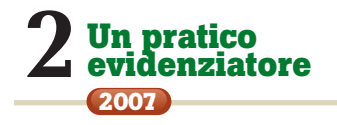

La funzione *Trova* di Word 2007 si è arricchita di un utile strumento: l'evidenziatore, che permette con un solo clic di marcare con uno sfondo giallo tutte le ricorrenze di una parola o di una frase nel documento corrente.

Per usarlo basta richiamare la finestra di dialogo *Trova e sostituisci* (il modo più veloce è quello di ricorrere alla scorciatoria *Ctrl + Maiusc + t*), che in Word 2007 contiene il nuovo pulsante *Evidenzia.* Dopo aver digitato nella casella *Trova* il testo da contrassegnare, fate clic su *Evidenzia* e selezionate *Visualizza tutto.* L'evidenziazione rimarrà attiva fino a quando non la disattiverete con un clic su *Cancella evidenziazione.* 

## **3** Formattare gli elenchi numerati

Con gli *Elenchi numerati*, per applicare una formattazione differente ai numeri/simboli e al testo bisogna avvalersi di un semplice trucco. Premete il tasto *Mostra tutto* (*Mostra/ Nascondi* con Word 2003), identificato dal simbolo di fine paragrafo – in alternativa potete premere Ctrl + "(" – ovvero il simbolo di parentesi

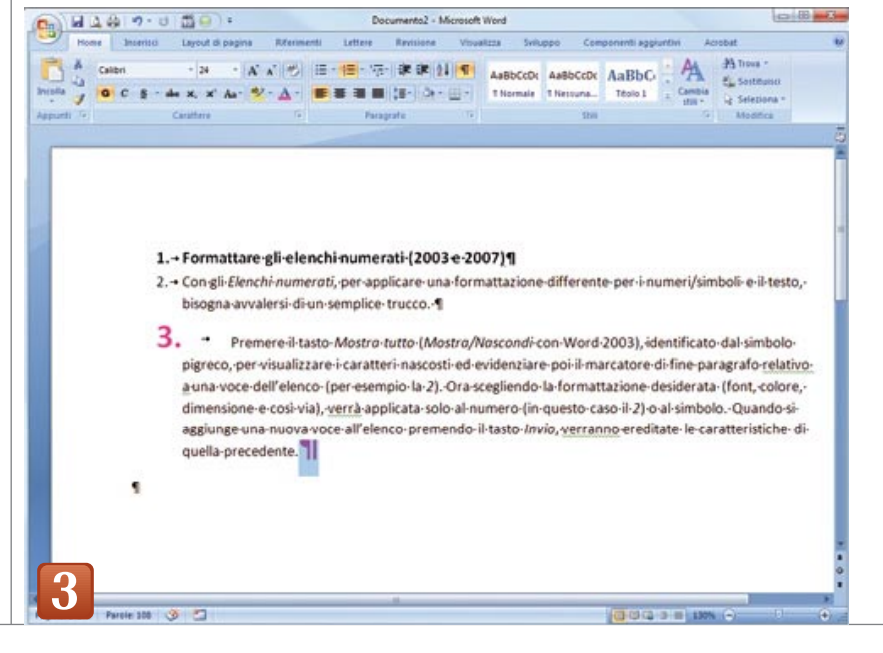

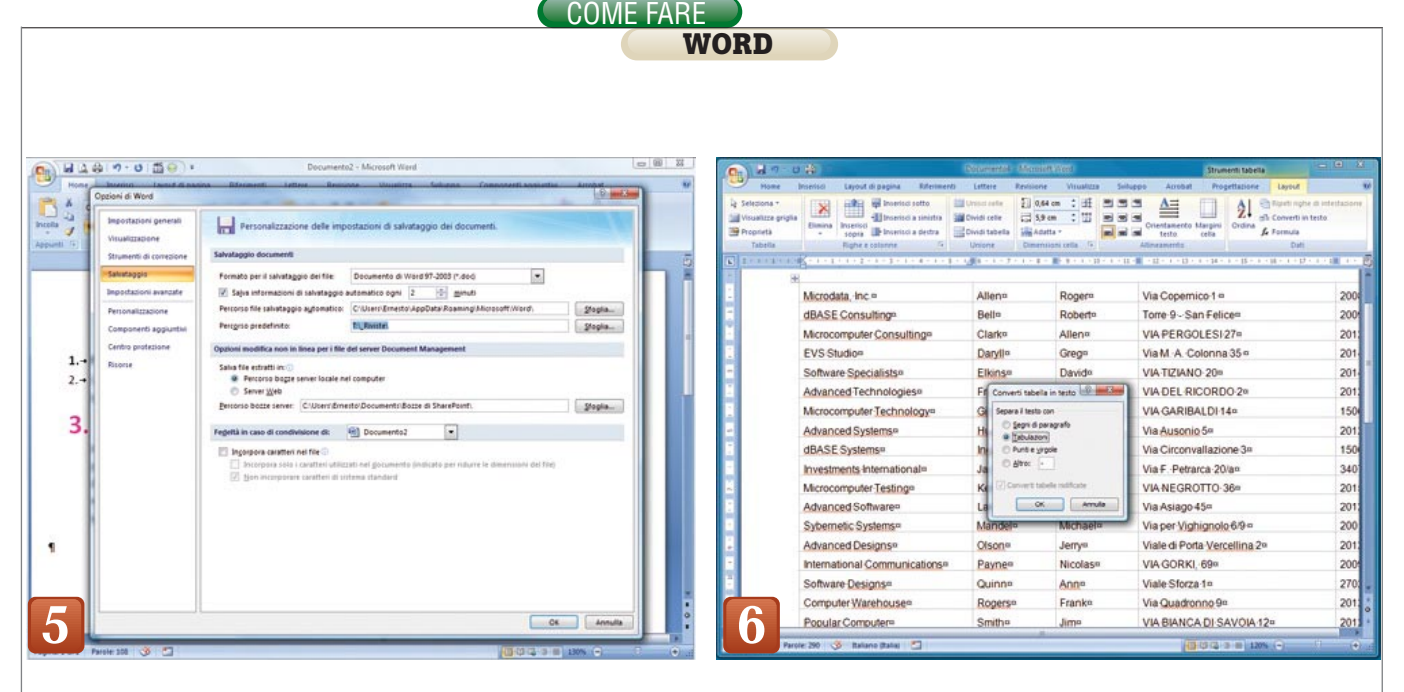

tonda aperta - per visualizzare i simboli di paragrafo e gli altri simboli di formattazione, ed evidenziare il marcatore di fine paragrafo relativo alla voce dell'elenco desiderata (per esempio la numero2). A questo punto qualsiasi cambiamento della formattazione (font, colore, dimensione e così via) verrà applicato solo al numero (in questo caso il 2) o al simbolo. Attenzione: guando si aggiunge una nuova voce all'elenco premendo il tasto Invio, questa erediterà le caratteristiche della voce precedente. Nel caso si desideri modificare solo il testo basta non evidenziare il marcatore di fine paragrafo.

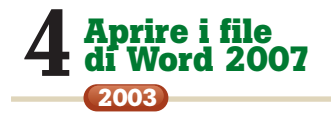

Con l'ultima release di Office, Microsoft ha cambiato nuovamente il formato dei documenti di Word (che ora vengono salvati con l'estensione .docx). Se l'utente di una vecchia versione dell'applicativo riceve un file .docx non potrà leggerlo neppure ricorrendo all'opzione Recupera testo da qualsiasi file. Per superare questo inconveniente, se usate Office 2000, XP o 2003 non dovete fare altro che scaricare dal sito Microsoft l'add-in che potete trovare all'indirizzo www.microsoft.com/downloads/details.aspx?FamilyID=941b3470-3ae9-4aee-8f43-c6bb74cd1466& Display Lang=it. Su Internet sono inoltre disponibili dei servizi gratuiti di conversione da .docx a .doc come quello offerto dal sito www.zamzar.com. Il file nel nuovo formato verrà restituito tramite posta elettronica in un tempo che può variare da pochi minuti ad alcune ore (tutto dipende dal numero di conversioni attive in quel momento). Naturalmente vi consigliamo di utilizzarli solo per i documenti che non contengono dati riservati o sensibili.

### **5** Documenti a portata di mano

Quando si chiede a Word di caricare un documento, appare la consueta finestra di dialogo già aperta sulla cartella *Documenti* di Windows. Se i file su cui lavorate abitualmente sono memorizzati da gualche altra parte, per esempio su un disco di rete, potete comunicare a Word di visualizzare subito questa locazione. Con Word 2007 attivate il *Pulsante Office*, scegliete l'opzione Salvataggio e impostate Percorso predefinito. Se usate la versione 2003, selezionate Strumenti/Opzioni e passate alla scheda Directory predefinite. A questo punto (in entrambe le versioni) fate un doppio clic su Documenti sotto la scritta Tipo file e impostate il percorso desiderato. Office 2003 permette inoltre di aggiungere ulteriori cartelle alla barra Risorse personali (quella che appare sulla destra del box di dialogo Apri e Salva). Per farlo, scegliete Apri o Salva con nome, evidenziate la directory prescelta, premete il pulsante Strumenti che appare nella finestra di dialogo in alto a destra e selezionate Aggiungi a "Risorse personali".

### 6 Da tabella a testo (e viceversa)

Quando si importano dei dati provenienti da un foglio di Excel usando la funzione taglia e incolla, Word li inserisce automaticamente in una tabella. Per trasformare quest'ultima in un testo allineato - per esempio - con delle tabulazioni, con Word 2003 scegliere Converti dal menu Tabella e poi Tabella in testo. A questo punto il programma chiede come deve separare le celle: segni di paragrafo, tabulazioni, punti e virgole o Altro. Con 2007 bisogna invece posizionare il cursore in una qualsiasi cella della tabella (altrimenti non sarà visibile la scheda Layout) e poi attivare la voce Converti in testo presente nel gruppo Dati della scheda Layout.

## 7 Tutti per uno

Per gestire un documento composto da centinaia di pagine su cui magari lavorano contemporaneamente più persone, è utile strutturarlo in un corpo principale e in più capitoli secondari salvati in file differenti.

Con Word 2003 si deve creare il documento principale, attivare il menu *Visualizza* e poi selezionare *Struttura*. Ora inserire i titoli dei capitoli da memorizzare separatamente (per esempio *Introduzione, Capitolo 1, Capitolo 2* e così via), controllando che Word attribuisca a ognuno di essi lo stile *Titolo 1* (è indispensabile per sfruttare questa opzione). A questo punto do-

# **Meglio usare** *la tastiera*

Word offre tutta una serie di combinazioni di tasti che consentono di svolgere molte operazioni più velocemente che con il mouse. Per averne l'elenco completo, in Office 2003 bisogna andare in *Strumenti/Macro/Macro*, selezionare *Comandi di Word* dalla tendina *Macro in*, evidenziare *ElencoComandi* e infine premere *Esegui*. In Word 2007, invece nella scheda *Sviluppo* occorre scegliere la voce *Macro* presente nel gruppo *Codice* e poi seguire la procedura appena descritta. Ecco le combinazioni più interessanti:

ALT+ BACKSPACE - Annulla operazione ALT+ F11 – Apre l'ambiente di sviluppo VBA (Visual Basic for Applications) ALT+5 (Tastierino numerico) - Seleziona la tabella ALT+CTRL+ A - Commento ALT+CTRL+ S - Divide la finestra CTRL+ A - Allinea il testo al centro CTRL+ BACKSPACE - Elimina la parola precedente CTRL+ CANC - Elimina la parola successiva CTRL+ E - Testo tutto maiuscolo CTRL+ F - Giustifica il testo CTRL+ F12 - Apre un documento CTRL+ F2 - Anteprima di stampa CTRL+ F4 - Chiude il documento CTRL+ FINE - Va alla fine del documento CTRL+ FRECCIA GIÙ – Va al paragrafo successivo CTRL+ FRECCIA SU - Torna al paragrafo precedente CTRL+ G - Grassetto CTRL+ HOME - Va all'Inizio del documento CTRL+ I - Corsivo CTRL+ INVIO - Interruzione di pagina CTRL+ N - Crea un nuovo documento CTRL+ 0 - Tipo di carattere CTRL+ R - Allinea il testo a destra CTRL+ S - Sottolineato CTRL+ T - Allinea il testo a sinistra CTRL+ Z - Annulla l'operazione CTRL+MAIUSC+ F12 - Stampa CTRL+MAIUSC+ FRECCIA GIÙ Seleziona il paragrafo successivo CTRL+MAIUSC+ FRECCIA SU Seleziona il paragrafo precedente CTRL+MAIUSC+ G - Conteggio parole CTRL+MAIUSC+ S - Sostituisci CTRL+MAIUSC+ T - Trova ESC - Annulla F12 - Salva con nome F5 - Vai a MAIUSC+ + PAG. GIÙ - Seleziona pagina successiva MAIUSC+ PAG. SU - Seleziona pagina precedente MAIUSC+ F12 - Salva MAIUSC+ F4 - Ripete trova

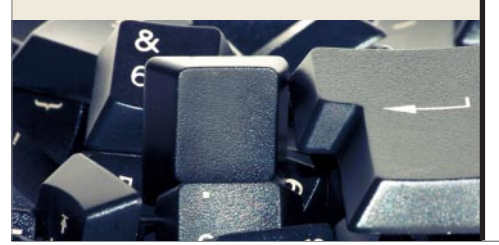

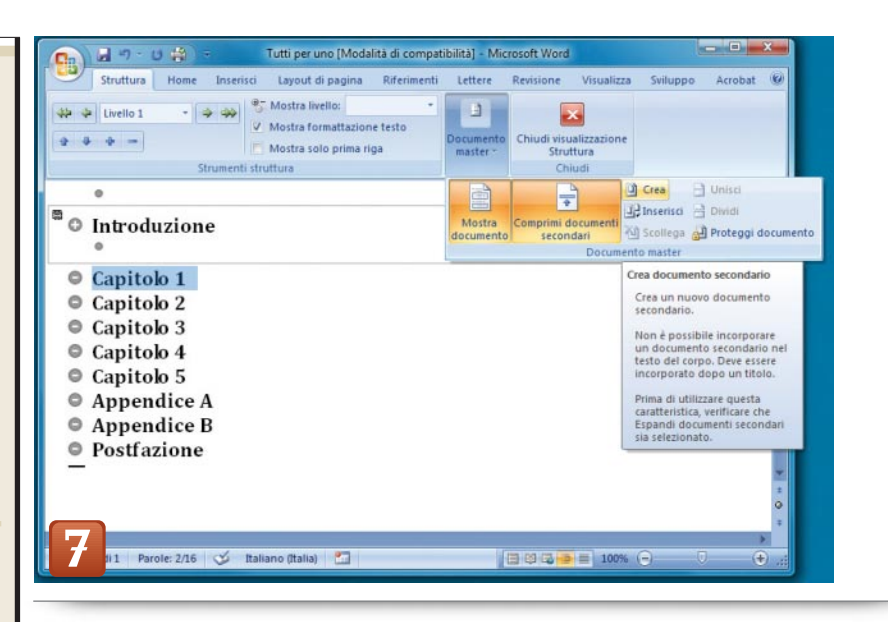

vrete evidenziare, per esempio, Introduzione e premere il pulsante Crea documento secondario, presente nella barra degli strumenti Struttura. Il titolo verrà circondato da una cornice e comparirà una piccola icona in alto a sinistra. Ripetete questa operazione per tutti gli altri capitoli. Al termine, quando salverete il documento principale, Word creerà automaticamente quelli secondari memorizzandoli con il nome del testo formattato con lo stile Titolo 1 (in questo caso si avranno i file Introduzione, Capitolo 1, Capitolo 2 e così via). La procedura è del tutto diversa con Word 2007: in questo caso (dopo aver digitato i titoli dei capitoli e aver assegnato loro lo stile Titolo 1) bisogna premere il pulsante Struttura, presente nella scheda Visualizza, per far comparire la scheda omonima, e poi attivare Mostra documento.

COME FAR

A questo punto è necessario evidenziare uno alla volta i capitoli e selezionare *Crea* dal gruppo *Documento master*. Al termine salvate il lavoro per creare automaticamente i file secondari. Per modificare il progetto è possibile aprire il file principale (al suo interno appariranno automaticamente anche i vari capitoli) oppure intervenire direttamente sui singoli file secondari.

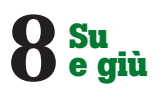

Quando si scrivono libri, articoli o documenti lunghi può capitare spesso di voler spostare un paragrafo. Se la destinazione è all'interno della porzione del file visualizzata sullo schermo, nessun problema: è facilissimo farlo utilizzando il mouse. In caso contrario è preferibile ricorrere alla tastiera, posizionando il cursore all'inizio del paragrafo, e poi spostandolo con i tasti *Freccia su* o *Freccia giù* premuti assieme a *Maiuscolo+Alt*.

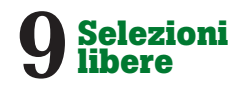

Molti ignorano che Word consente di selezionare all'interno di un documento non solo un numero di righe a piacere, ma anche un'area rettangolare qualunque. Si tratta di una funzionalità molto comoda, ad esempio, per estrapolare delle informazioni contenute in elenchi separati tramite tabulazioni. Per compiere questa operazione basta tenere premuto il tasto *Alt*, usare il pulsante sinistro del mouse per evidenziare l'area contenente le informazioni desiderate e sfruttare le normali funzioni di taglia, copia e incolla.

# **10** Una calcolatrice in Word

Spesso si utilizza Word per gestire semplici resoconti o fatture contenenti formule anche complesse. In questi casi è comodo poter eseguire i calcoli direttamente sui numeri digitati nel documento, invece di ricorrere alla Calcolatrice di Windows oppure a Excel. Con Word 2007 bisogna scegliere il *Pulsante Office*, poi quello *Opzioni di Word* 

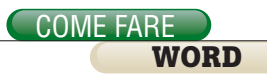

ed evidenziare Personalizzazioni. Nel menu a tendina Scegli comandi da, selezionate Comandi non presenti sulla barra multifunzione, evidenziate Calcola e infine premete Aggiungi per far comparire sulla barra multifunzione il pulsante Calcola. Ora, per far calcolare a Word una formula non dovrete fare altro che evidenziarla e premere questo pulsante: il risultato comparirà in basso a sinistra. Nel caso di Word

2003 dovrete invece fare clic col tasto destro del mouse su una barra degli strumenti, scegliere *Personalizza*, passare alla scheda *Comandi* e, nel riquadro *Categorie*, evidenziare *Tutti i comandi*. Dovrete poi trascinare la voce *StrumCalcola* su una qualsiasi barra degli strumenti, in modo che in essa compaia il pulsante *Strumenti Calcola*.

## **11** Tutto su una riga

Spesso è importante che una porzione di testo – come nome e cognome di una persona – rimanga su un'unica linea. Purtroppo questo risultato non è sempre facile da ottenere, specialmente quando le parole sono inserite in documenti di più pagine. Può accadere infatti che, durante la revisione del testo, vengano aggiunte o tolte frasi con la conseguente modifica della formattazione dell'intero documento. Per evitare che due o più parole fini-

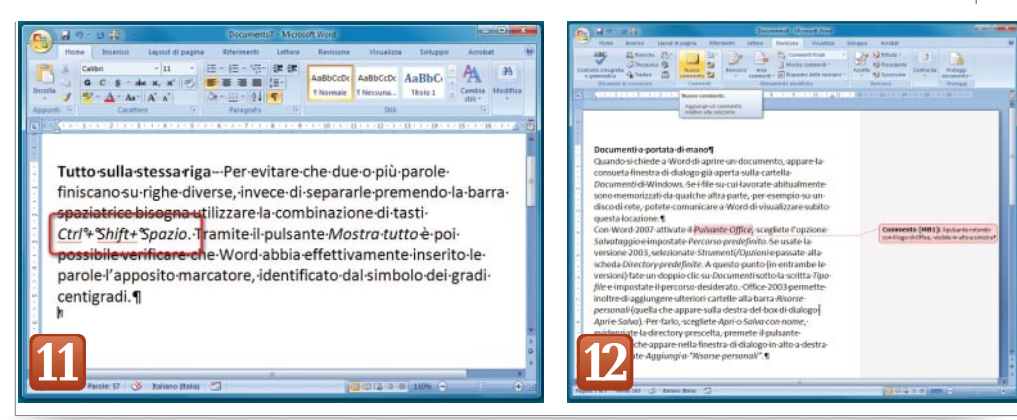

scano su righe diverse, invece di separarle premendo la barra spaziatrice bisogna utilizzare la combinazione di tasti *Ctrl + Shift+ Spazio.* Tramite il pulsante *Mostra tutto* è poi possibile verificare che Word abbia effettivamente inserito tra le parole l'apposito marcatore, identificato dal simbolo dei gradi centigradi.

# **12** Aggiungere commenti

In Word, come in Excel, è disponibile un'opzione che consente di legare a una parola o a una frase un commento da visualizzare e stampare solo all'occorrenza. Questa funzione risulta particolarmente utile, per esempio, quando più utenti lavorano sul medesimo documento. Con Word 2003 bisogna evidenziare la parola (o la frase), andare nel menu *Inserisci* e scegliere *Commento*. A questo punto comparirà una nuvoletta rosa, con la scritta Commento [01], dentro la quale potrete scrivere una nota. Per gestire i commenti basta visualizzare l'omonima barra, facendo clic con il tasto destro del mouse nell'area dei menu e spuntando Commento dal menu contestuale. Tramite il primo menu a tendina si decide se visualizzare il documento con o senza commenti. mentre con i tasti contenenti una freccia azzurra si passa da uno all'altro. Quando si vuole stampare il testo con i commenti, basta andare nel menu File, scegliere Stampa e attivare la voce Documento con commenti tramite la tendina Stampa di.

Con Word 2007 il modo di procedere è del tutto simile, basta infatti partire dal comando *Nuovo commento*, che è situato nel gruppo *Commenti* della scheda *Revisioni*. Per cancellare un commento è sufficiente fare un clic con il tasto destro su di esso e poi scegliere *Elimina commento* dal menu contestuale che si apre immediatamente.

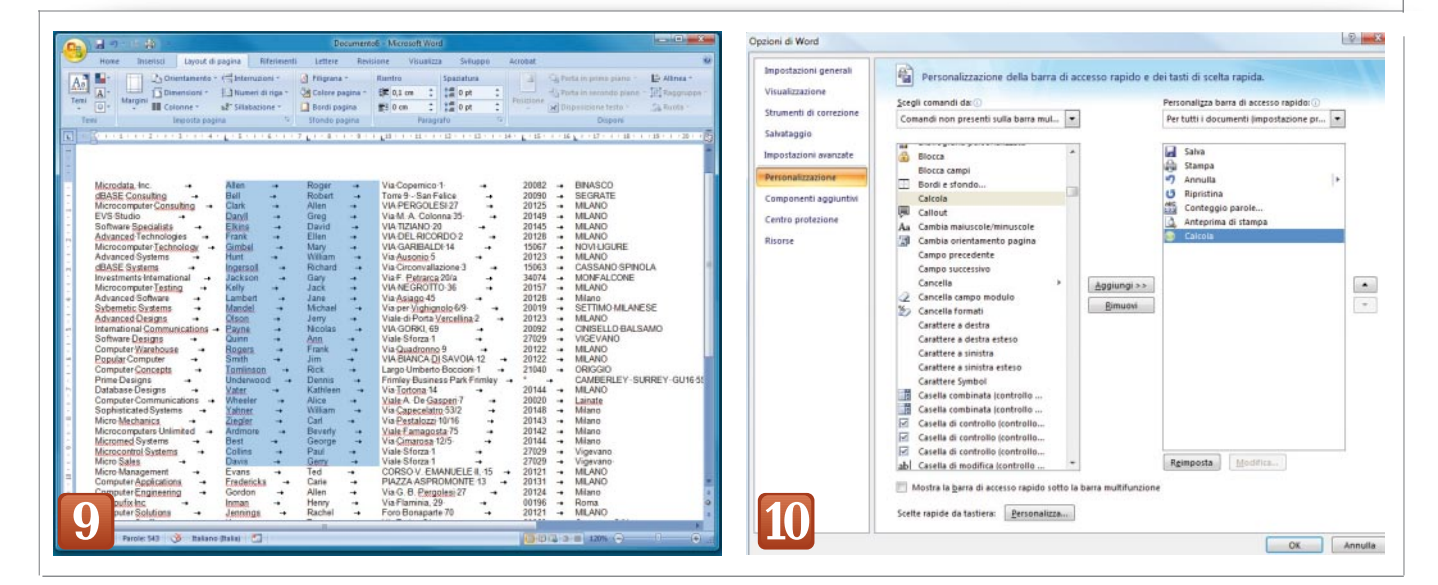

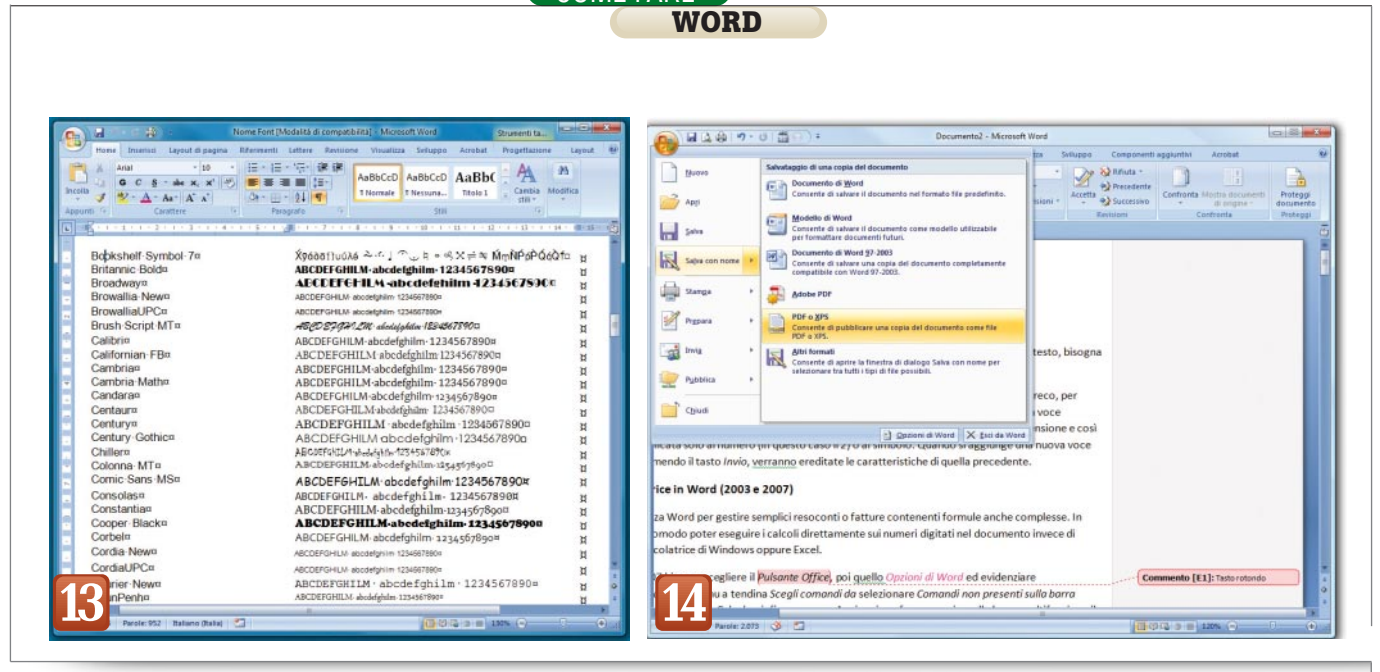

COME FARE

## **13** Salvare in Pdf

Il formato Pdf di Adobe Acrobat è diffusissimo, ed è molto comodo quando si vuole inviare a un corrispondente una copia elettronica di un documento con la certezza che possa leggerlo anche se non dispone del programma con cui è stato creato il file di partenza e mantenendo una perfetta fedeltà di layout, con la stessa impaginazione dell'originale originale.

Per leggere un file Pdf è poi sufficiente scaricare un software gratuito dal sito Adobe. Per salvare in questo formato file Pdf un documento Word, con l'edizione 2007 è sufficiente installare il plug-in disponibile gratuitamente sul sito Office Online di Microsoft all'indirizzo www.microsoft.com/down-

loads/details.aspx?familyid=4d951 911-3e7e-4ae6-b059-a2e79ed87041 &displaylang=it. Dopo l'aggiornamento, basta scegliere Salva con nome e selezionare il formato PDF o XPS (Xps è il formato per i documenti elettronici sviluppato da Microsoft, a tutti gli effetti un concorrente di Pdf). Chi usa ancora Word 2003 dovrà invece acquistare Adobe Acrobat (o uno delle numerose alternative commerciali, come l'ottimo Pdf Converter Professional 5 di Nuance) oppure scaricare da Internet una delle numerose utility gratuite per la creazione di file Pdf; una delle nostre preferite è PDF-Creator (http://sourceforge.net/pro jects/pdfcreator/).

# **4** Quale font usare?

A volte la scelta del font da utilizzare in un documento può risultare difficile. Grazie a una semplice macro è possibile creare un file con l'elenco dei caratteri presenti nel proprio sistema, completi di esempi. Per attivare una macro, con Word 2007 bisogna andare nella scheda Sviluppo e scegliere Macro dal gruppo Codice, mentre con 2003 si deve attivare Strumenti/Macro/Macro. Nel box che appare, inserire un Nome macro, per esempio, ElencoFont e premere il pulsante Crea. A questo punto verrà lanciato l'ambiente di sviluppo di Word (Microsoft Visual Basic for Application), nel quale dovrete completare la macro inserendo il codice visibile nel box che vedete qui a fianco (è memorizzato anche in un file di testo che potete trovare sul Dvd allegato a questo stesso numero della rivista).

Al termine premete il pulsante *Esegui sub/UserForm (F5)*, identificabile da una piccola freccia verde, per creare il documento con tutti i font di Windows, che poi potrete stampare e tenere a portata di mano come riferimento.

#### 15 Buste ed etichette Sfruttando Outlook

Se gestite i vostri contatti tramite Outlook, potete stampare velocemente un indirizzo su un'etichetta (o direttamente sulla busta) sfruttando

# Alla scoperta dei font

#### Sub ElencoFont()

- Dim I As Integer Dim TabellaFont As Table
- 'Crea un nuovo documento
- Set NewDoc = Documents.Add

'Aggiunge una tabella con le intestazioni di colonna Set TabellaFont = NewDoc.Tables.Add (Selection. Range, FontNames.Count + 1, 2)

#### With TabellaFont

| VILIT TADEITAFOTIL                       |  |
|------------------------------------------|--|
| .Borders.Enable = False                  |  |
| Cell(1 1) Bange Font Name = "Arial"      |  |
| Cell(1, 1) Bange Font Bold – 1           |  |
| Cell(1, 1) Bange InsertAfter "Nome Font" |  |
| Coll(1, 2) Dange Font Name "Arial"       |  |
| Oell(1, 2). $Dense Free Data = Anal$     |  |
| .0ell(1, 2).Kange.Font.Bold = 1          |  |

.Cell(1, 2).Range.InsertAfter "Esempio Font" End With

| 'Aggiunge tutti i font alla tabella              |
|--------------------------------------------------|
| For I = 1 To FontNames.Count                     |
| With TabellaFont                                 |
| .Cell(I + 1, 1).Range.Font.Name = "Arial"        |
| .Cell(I + 1, 1).Range.Font.Size = 10             |
| .Cell(I + 1, 1).Range.InsertAfter FontNames(I)   |
| .Cell(I + 1, 2).Range.Font.Name = FontNames(I)   |
| .Cell(I + 1, 2).Range.Font.Size = 10             |
| .Cell(I + 1, 2).Range.InsertAfter "ABCDEFGHILM   |
| abcdefghilm 1234567890"                          |
| End With                                         |
| Next I                                           |
|                                                  |
| TabellaFont Sort SortOrder:-wdSortOrderAscending |

TabellaFont.Sort SortOrder:=wdSortOrderAscending End Sub

la funzione *Buste ed Etichette* di Word. Con 2007 dovrete partire dal gruppo *Crea* della scheda *Lettere* e selezionare il supporto desiderato (per esempio *Etichette*). Nella finestra che apparirà, andate in *Opzioni*;

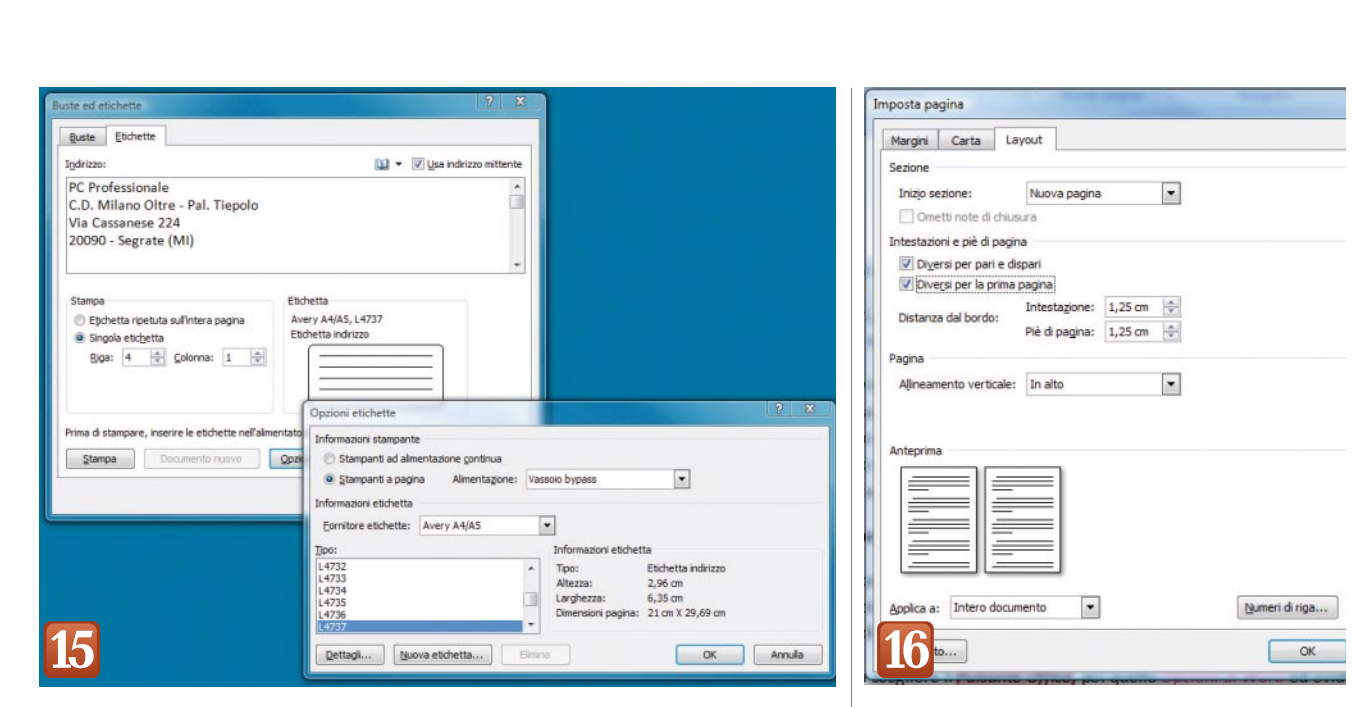

WORD

**COME FARE** 

nel menu a tendina *Fornitore etichet*te selezionate la marca delle etichette e in *Tipo* indicate il formato desiderato. È interessante notare che Word permette di inserire un nominativo su una sola oppure su tutte le etichette di un foglio (basta attivare la corrispondente opzione del riquadro *Stampa*). Nel primo caso è necessario comunicare anche quale etichetta utilizzare. Con Word 2003 le operazioni da compiere sono molto simili, basta partire da *Strumenti/Lettere e indirizzi*. L'opzione *Buste ed Etichette* può essere sfruttata anche per creare etichette particolari, per esempio quelle con scritte standard tipo *FRAGILE* o *Raccomandata*.

PASSO PER PASSO

# Personalizzare la Barra di accesso rapido

L e versioni di Office fino alla 2003 offrono alcune *Barre degli strumenti* già pronte che permettono di attivare le funzionalità più importanti dei programmi della suite. In più consentono di crearne delle nuove e di aggiornare quelle già previste. Con 2007, Microsoft ha deciso di sostituire le vecchie barre degli strumenti con un'unica *Barra multifunzione* chiamata *Ribbon* nella versione in lingua inglese di Office. È ancora presente, tuttavia, una piccola toolbar – la *Barra di accesso rapido* – posta subito a fianco del pulsante Office. Questa barra permette di richiamare con un solo clic alcune

funzioni di uso frequente, come il salvataggio oppure l'annullamento della digitazione e può essere facilmente personalizzata. Per adattarla alle vostre esigenze potete seguire due strade: premere il *Pulsante Office*, poi *Opzioni di Word* e infine scegliere *Personalizzazione*, oppure fare un clic col tasto destro del mouse sulla barra e selezionare, dal suo menu contestuale, *Personalizza barra di accesso rapido*. La finestra *Opzioni di Word/Personalizza* che apparirà in entrambi i casi (*figura A*) ospita due riquadri: quello di sinistra contiene tutte le opzioni di Word, mentre in quello di destra trovano posto

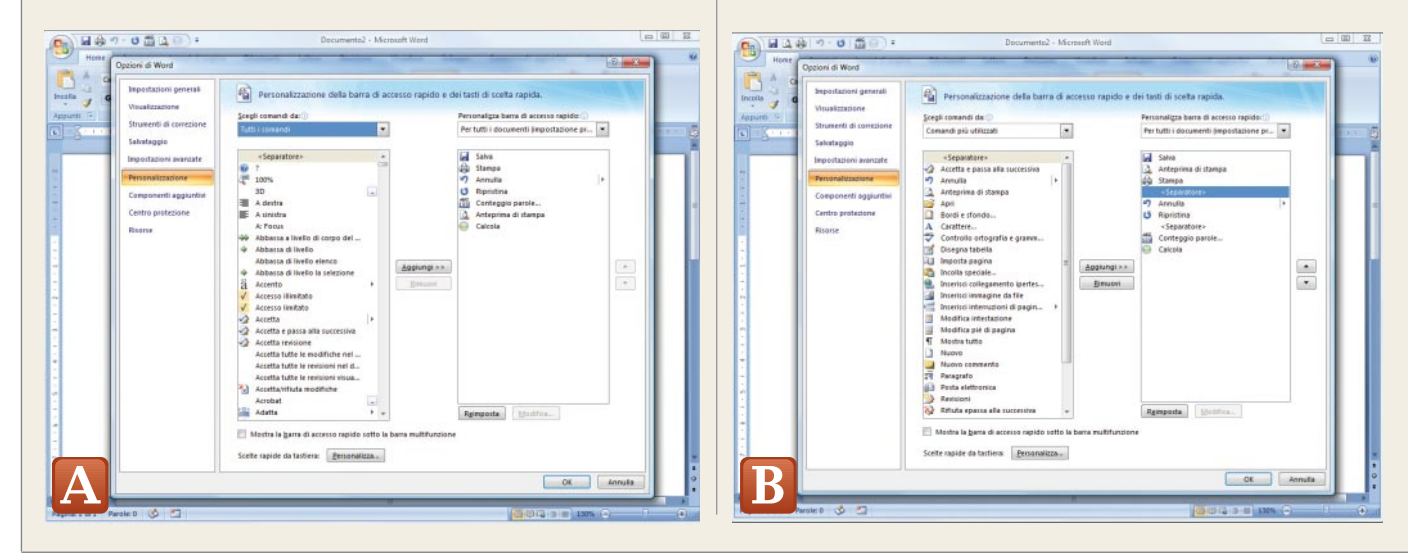

# 16<sup>Pari</sup> o dispari?

Con alcuni documenti può essere utile – o necessario – creare delle intestazioni differenti per le pagine dispari e per quelle pari. Per ottenere questo risultato è necessario. con Word 2007, andare nella scheda *Layout di paqina*, aprire il menu Margini del gruppo Imposta pagina e scegliere Margini personalizzati (con 2003 si parte da File/Imposta pagina). Bisogna attivare quindi la scheda Layout e apporre il segno di spunta su Intestazioni e piè di pagina/Diversi per pari e dispari e, se necessario, anche su Diversi per la prima pagina.

A questo punto, quando si inseriranno le intestazioni (con 2007 dal gruppo Intestazioni e piè di pagina della scheda Inserisci, con 2003 da Visualizza/Intestazioni e piè di pagina), il programma segnalerà su quale pagina si sta lavorando (Prima, pari o dispari).

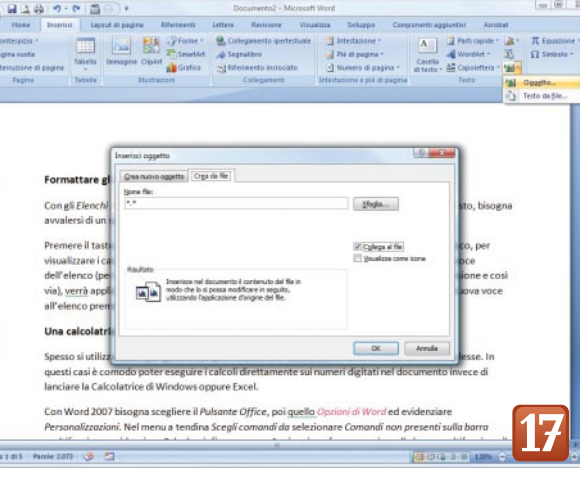

#### 17<sup>Due strade</sup> da Excel a Word

Per gestire tabelle di grosse dimensioni, magari da formattare in modo sofisticato, è sicuramente preferibile creare un foglio di Excel e inserirlo successivamente nel documento di Word. Per compiere questa operazione è possibile percorrere due strade. Ecco la prima: aprire il documento di Word, posizionare il cursore nel punto in cui deve comparire la tabella e, tramite *Gestione risorse* di Windows, trascinare il file caso il foglio verrà copiato nel file .doc, di conseguenza le eventuali modifiche effettuate al documento Excel originale non verranno riportate in quello di Word. La seconda possibilità consiste nello scegliere in Word 2007 la scheda *Inserisci*, premere il

.xls. In questo

consiste nello scegliere in Word 2007 la scheda Inserisci, premere il pulsantino Oggetto presente nel gruppo Testo e poi passare a Crea da file (con 2003 bisogna attivare invece l'opzione *Oqgetto* del menu Inserisci). Poi selezionare Sfoglia, cercare il file e infine premere il pulsate Ok. Se desiderate che le modifiche apportate al file di Excel vengano riportate in Word, DO-VRETE inserire il segno di spunta su Collega al file. In questo caso, ogni volta che si apre il documento, Word chiederà se deve aggiornare la tabella.

solo i comandi presenti nella *Barra di accesso rapido*. Per aggiungere una voce, evidenziarla nel riquadro di sinistra e premere *Aggiungi*. Con *<Separatore>* si possono creare dei gruppi (*figura B*) mentre i due piccoli tasti con le frecce permettono di ordinare gli elementi della barra. Il menu a tendina *Scegli comandi da* consente inoltre di visualizzare nel riquadro di sinistra solo particolari tipologie di opzioni o di macro. Di base, i pulsanti della barra sono disponibili in qualsiasi documento. Word consente di creare barre legate a un determinato file, come un modulo da distribuire via posta elettronica. In questo caso si deve agire come in precedenza scegliendo, prima di premere *Aggiungi, Per documento NomeFile* invece di *Per tutti i documenti (figura C)* nel menu a tendina *Personalizza barra di accesso rapido.* Attenzione: questa opportunità è disponibile solo per i documenti salvati nel nuovo formato di Word 2007 (*.docx*). La finestra *Opzioni di Word/Personalizza* offre anche il pulsante *Scelte rapide da tastiera: Personalizza* che richiama una finestra di dialogo (*figura D*) dove si possono modificare le scorciatorie solo per il documento in corso di elaborazione o per tutti i file.

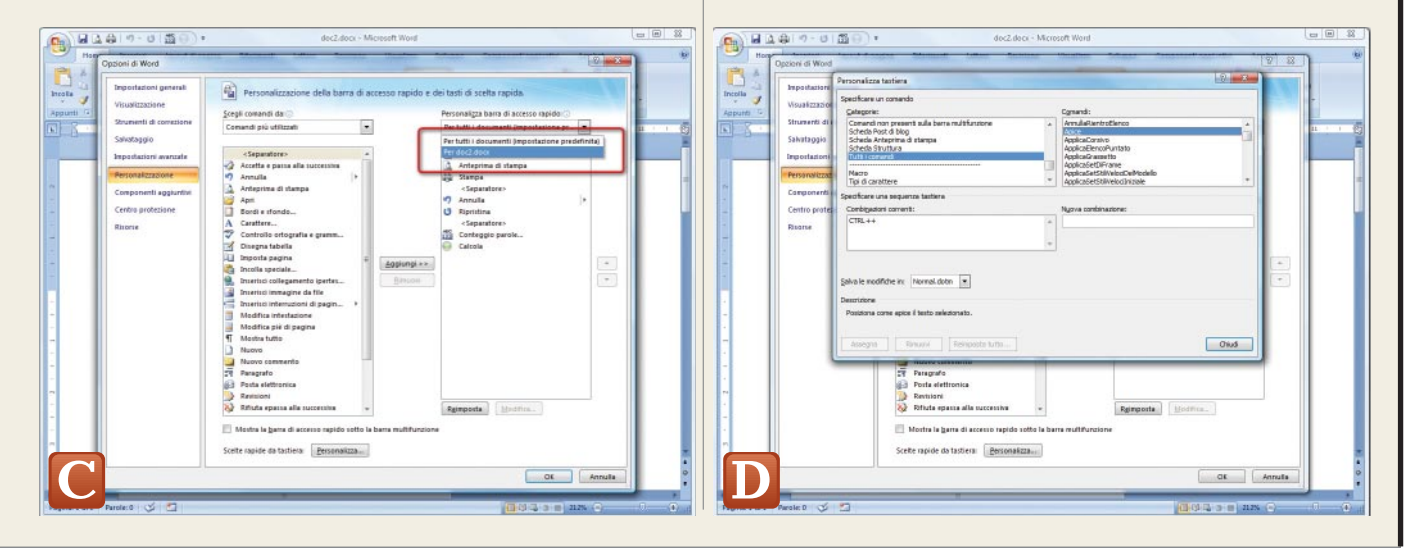

| Opzioni di crittografia file per questo documento         Passgord di apertura:         Opzioni di crittografia file per questo documento         Passgord di apertura:         Opzioni di condivisione file per questo documento         Password di modifica:         Opzioni di condivisione file per questo documento         Password di modifica:         Opzioni di condivisione file per questo documento         Password di modifica:         Proteggi documento         Protezione macro         Regolare il livello di protezione per l'apertura di file che potrebbero contenere<br>virus macro e specificare i nomi degli sviluppatori macro attendibil.         Protezione macro         Protezione di contegno e specificare i nomi degli sviluppatori macro attendibil.                                                                                                    | Ste carattere:     Dimensione:       Normale     11       Hormale     8       Corsivo     9       Grassetto Corsivo     10       Grassetto Corsivo     11                                             |
|----------------------------------------------------------------------------------------------------|----------------------------------------------------------------------------------------------------|
| Opzioni di crittografia file per questo documento       Passgord di apertura:       Tipo di carattere:       Qimensione:         Opzioni di condivisione file per questo documento       Password di modifica:       Normale       II         Password di modifica:       Opzioni di condivisione file per questo documento       Broadway       Normale       II         Possword di modifica:       Opzioni di condivisione file per questo documento       Broadway       Normale       III         Proteggi documento       Proteggi documento       Colore carattere:       Stile sottolineatura:       Opzioni di le conditore per l'apertura di file che potrebbero contenere       Protegjone macro         Regolare il livello di protezione per l'apertura di file che potrebbero contenere       Protegjone macro       Protegjone macro       Colore carattere:       Stile sottolineatura:         Barrato       Grassetto Convo       Tutto mapazoele       Barrato doppio       Conterpo         Barrato doppio       Conterpo       Tutto mapazoele       Mauscoletto         Apice       In nilego       Mauscoletto       Mauscoletto                                                                                                    | Stle carattere:         Dimensione:           Normale         11           Homale         8           Corsivo         9           Grassetto Corsivo         10           Grassetto Corsivo         11 |
| Passyord di apertura:  Passyord di apertura:  Passyord di apertura:  Postigui di condivisione file per questo documento Password di modifica:  Password di modifica:  Proteggi documento Protezione macro Regolare il livello di protezione per l'apertura di file che potrebbero contenere Virus macro e specificare i nomi degli sviluppatori macro attendibil. Proteggione macro Protegione macro Protegio                                                                                                    | Normale 11<br>Corsivo 9<br>Grassetto Corsivo 10<br>11                                                                                                    |
| Opzioni di condivisione file per questo documento       Broadway         Password di modifica:       Broadway         © consigliata sola lettura       Broadway         @ consigliata sola lettura       Corsivo         @ proteggi documento       Proteggi documento         Protezione macro       Regolare il livello di protezione per l'apertura di file che potrebbero contenere virus macro e specificare i nomi degli sviluppatori macro attendibili.       Protegione macro         Branatto       © Contorno         Quescoletto       In rilego         @ pedice       In rilego         @ pedice       In cagasto                                                                                                    | Normale<br>Corsivo<br>Grassetto<br>Grassetto Corsivo                                                                                                    |
| Password di modifica:       Browalla New       Corsvo       9         Consigliata sola lettura       Browalla New       Corsvo       9         Proteggi documento       Proteggi documento       Colore carattere:       Stis sottolineatura:         Protezione macro       Automatico       (nessuna)       Automatico         Regolare li vello di protezione per l'apertura di file che potrebbero contenere virus macro e specificare i nomi degli sviluppatori macro attendibil.       Protegione macro       Effetti         Barrata       Optice       In rilego       Outomatico       Tutto majuscole tio         Apice       In rilego       Mauscoletto       Automatico         Apice       In rilego       Mauscoletto         Apice       In rilego       Mauscoletto         Apice       In rilego       Mauscoletto                                                                                                    | Grassetto Grassetto Corsivo                                                                                                    |
| Consigliata sola lettura       Brudh Script HT       Grassetto Corsivo ↓ 11         Proteggi documento       Colore carattere:       Stie sottolineatura:         Automatico ↓       (ressura) ↓       Automatico ↓         Regolare i livello di protezione per l'apertura di file che potrebbero contenere virus macro e specificare i nomi degi sviluppatori macro attendibil.       Protezione macro       Effetti         Barrato       Ombreggiatura       Mauscoletto         Barrato doppio       Contorno       Tutto mejascole         Anteprima       Anteprima                                                                                                    | Grassetto Corsivo + 12 +                                                                                                    |
| © oringijata sola lettura       Colore carattere:       Stle sottolineatura:         Protegoj documento       Protegoj documento       Colore carattere:       Stle sottolineatura:         Regolare il nomi degli sviluppatori macro attendibil.       Protegione macro       Image: Colore carattere:       Stle sottolineatura:         Barrato       © Ombreggiatura       Mauscoletto         Barrato       © Ombreggiatura       Mauscoletto         Questo       Image: Image:                                                                                                    |                                                                                                    |
| Proteggi documento  Protegione macro Regolare il ivello di protezione per l'apertura di file che potrebbero contenere virus macro e specificare i nomi degli sviluppatori macro attendibil.  Copre carattere: Stie sottolineatura:  Automatico Automatico  Ffett Barratg Ombreggiatura Mauscoletto Barrato doppio Contorno Apice In nilego Anteprima                                                                                                    |                                                                                                    |
| Protezione macro Regolare il livello di protezione per l'apertura di file che potrebbero contenere virus macro e specificare i nomi degli sviluppatori macro attendibil. Protezione macro Protezione macro Protezione macro Protezione macro Protezione macro Protezione macro Protezione macro Protezione macro Protezione macro Protezione macro Regolare il livello di protezione per l'apertura di file che potrebbero contenere Protezione macro Protezione macro Protezione macr                                                                                                    | (ottolineatura: Colore sottolineatura:                                                                                                    |
| Regolare I livello di protezione per l'apertura di file che potrebbero contenere virus macro e specificare i nomi degli sviluppatori macro attendibil.       Protegione macro       Barrato       Ombreggiatura       Mauscoletto         Barrato       Darrato       Darrato       Tutto mapascole       Apice       In rileyo       Tutto mapascole         Pedice       Incagaato       Anteprima                                                                                                    | suna)                                                                                                    |
| Virus macro e specificar e molini degli sviuppatori macro e attendorii.     Derrato doppio     Derrato doppio     Derato doppio     Derato do | Ontorentet an                                                                                                    |
| Anteprima                                                                                                    | Contorno                                                                                                    |
| Pedice Incagato                                                                                                    |                                                                                                    |
| Anteprima                                                                                                    | In rilevo                                                                                                    |
|                                                                                                    | In rile <u>v</u> o                                                                                                    |
|                                                                                                    | In rilego<br>Incagsato                                                                                                    |
|                                                                                                    | In rileyo                                                                                                    |
| Anteprima                                                                                                    | On                                                                                                    |

## **18** Documenti riservati

Se volete evitare che qualcuno legga il contenuto di un vostro documento, potete controllarne l'accesso tramite una password. Per sfruttare questa opportunità utilizzate il comando Salva con nome attivabile tramite il Pulsante Office di Word 2007 (dal menu File di 2003) e, nella finestra di dialogo che apparirà, fate clic sul pulsante Strumenti. Scegliete Opzioni generali con Word 2007 (Opzioni di protezione con 2003). A questo punto potrete inserire due tipi di password, una per consentire la semplice lettura e un'altra per abilitare anche eventuali modifiche. All'apertura del documento dovrete indicare subito la prima delle due password; a questo punto potrete aprire subito il documento in sola lettura, premendo il pulsante omonimo presente nella finestra di dialogo, oppure - ammesso che l'abbiate prevista - specificare anche la seconda parola chiave in modo da poter apportare le modifiche desiderate.

# **19** Ora si vede, ora no!

Word consente di nascondere e visualizzare solo su richiesta, con un semplice clic, porzioni specifiche di un documento. Per nascondere una o più parole basta evidenziarle, attivare il menu *Carattere* premendo *Ctrl+D* e infine, nella scheda *Tipo*, spuntare *Nascosto*. Per visualizzare il testo occultato (che apparirà con una sottolineatura punteggiata) basta premere il pulsante *Mostra tutto* (*Mostra/Nascondi* con 2003). Per stampare anche il testo nascosto, premete il pulsante *Opzioni* situato nella finestra di stampa, e inserite il segno di spunta nella voce *Stampa testo nascosto* presente nel gruppo *Opzioni di stampa*.

#### 20 Da un punto all'altro con un clic

Quando si realizzano testi molto lunghi, che contengono riferimenti tra paragrafi o capitoli, è comodo poter saltare rapidamente da un punto a un altro facendo un clic col mouse su una parola o una frase. Per ottenere questo risultato bisogna innanzitutto creare dei segnalibri che identifichino i punti da raggiungere. Per definire un segnalibro, posizionate il cursore nel punto prescelto, selezionate Inserisci e fate clic su Segnalibro. Nella finestra di dialogo che apparirà digitate un nome, per esempio Capitolo\_1 (attenzione: non sono consentiti spazi tra le parole, potete usare al loro posto il carattere di sottolineatura "\_" ) e premete Aqqiunqi. Una volta creato il segnalibro, evidenziate la parola o la frase da trasformare in un link al punto prescelto e, sempre in Inserisci, scegliete Collegamento ipertestuale. Ora, nella finestra di dialogo Inserisci collegamento ipertestuale fate clic Inserisci nel documento e nel riquadro centrale il segnalibro appena creato. Un clic sul pulsante Descrizione vi permetterà di inserire una frase che apparirà come forma di suggerimento il cursore passerà sopra il testo contenente il collegamento ipertestuale.

| Ine Tabella<br>Tabelle<br>Ine Tabella                          | intermento tettere nerronne vridanca anoppo Account<br>intestazione -<br>intestazione -<br>intestaz | Ω<br>nboli            |
|----------------------------------------------------------------|----------------------------------------------------------------------------------------------------|-----------------------|
| I TRUCCHI DI OFFICE<br>EXCEL                                   | Collegamento<br>Segnalbro Riferimento<br>Instructuto                                                                                                    | 5                     |
| Introduzione<br>Iips<br>Passo per passo 1<br>Passo per passo 2 | Interestic collegamento pertestuaie  Collega a:  Testo da visualizzare: Passo per passo 2  Selezgrare una posizione nel documento:  File o pagna Web esistente  Inizio documento  Tosi  Cras novo  Cras novo                                                                                                    | Erame di destinazione |
|                                                                | gouments<br>journets<br>posta<br>gettronka                                                                                                    | OK Annula             |

### PASSO PER PASSO

# Lettere (ed e-mail) circolari con Word

COME FARE

WORD

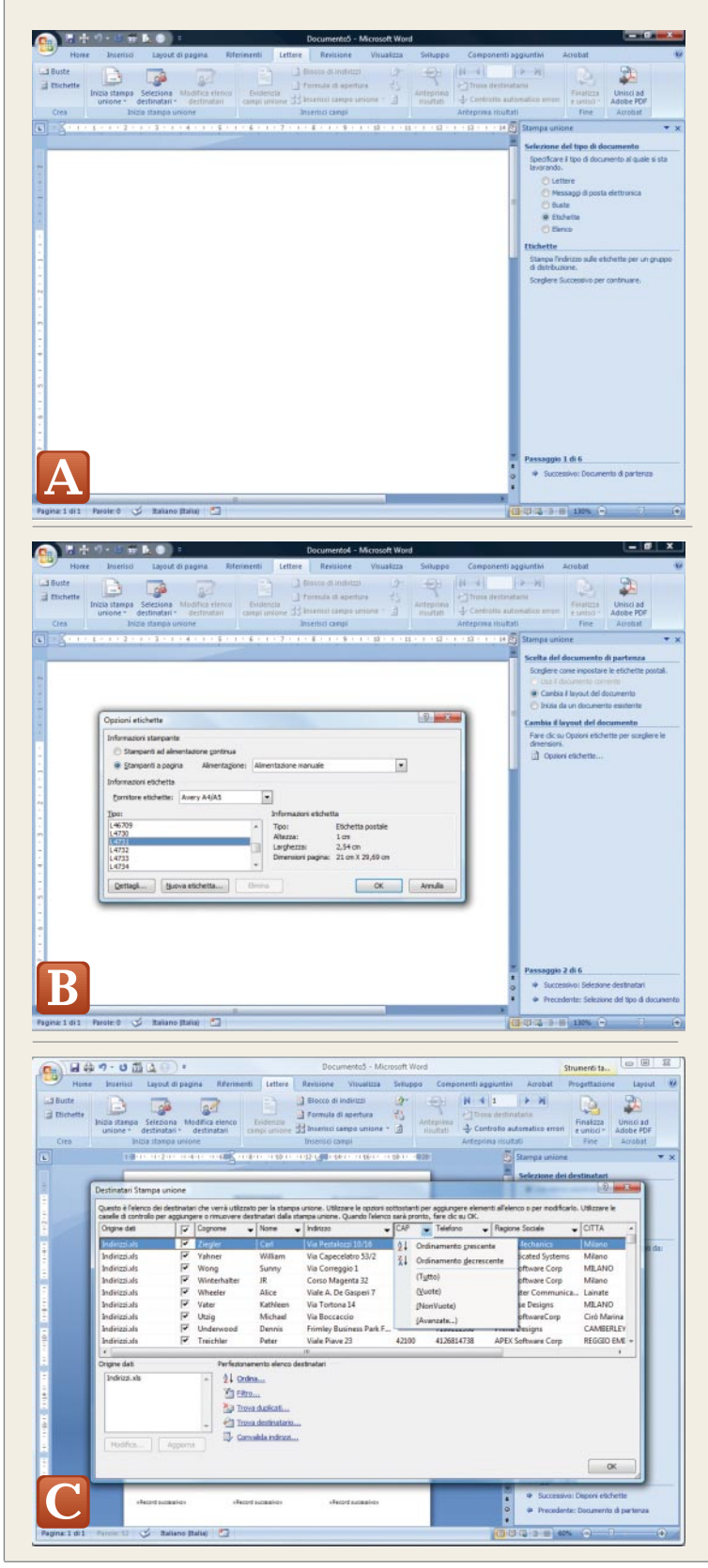

**C**on Word è possibile creare velocemente delle etichette oppure delle lettere personalizzate per una spedizione circolare, sfruttando la procedura *Creazione guidata Stampa unione* che – grazie alla sua semplicità – può essere utilizzata anche dall'utente inesperto. È infatti sufficiente rispondere a poche domande per completare in pochi minuti il lavoro.

Per lanciare questa procedura guidata andate nella scheda *Lettere* e, nel menu a tendina *Inizia stampa unione*, selezionate *Creazione* guidata Stampa unione (con 2003 si parte da Strumenti/Lettere e indirizzi/Stampa unione). Sulla destra apparirà il riquadro attività Stampa unione (**figura A**) in cui dovrete scegliere il tipo di documento, in questo caso *Etichette*, e poi fare un clic sulla scritta *Successivo: Documento di partenza* posta in basso a destra.

Nella nuova pagina fare un clic su *Opzione etichette* per comunicare al programma quelle che volete utilizzare. Indicate per prima cosa la marca dei supporti (per esempio *Avery A4/A5*) sfruttando il menu a tendina *Fornitore etichette* e poi scegliete il formato (*L4737*) tra quelli che verranno visualizzati nel riquadro *Tipo* (*figura B*). Word consente anche di creare layout personalizzati impostando semplicemente le dimensioni delle etichette e quelle dei margini.

Passando a Selezione dei destinatari, appaiono tre alternative: Usa elenco esistente. Seleziona dai contatti di Outlook e Crea un nuovo elenco. Quando si opta per l'ultima voce è importante ricordarsi che i dati verranno memorizzati in un database di Access 2007, gestibile al meglio solo con l'omonimo programma. Se gli indirizzi sono in un file Excel, Access o in uno dei numerosi formati supportati, basta attivare Usa elenco esistente, fare un clic su Sfoglia e aprire il file desiderato (per esempio Indirizzi.xls). Word consente di selezionare i dati in funzione di vari parametri, di ordinarli e di trovare anche i duplicati. Il modus operandi è molto simile a quello del filtro automatico di Excel: su ogni colonna appare infatti un menu a discesa che permette di elaborare i dati (*figura C*). Selezionando Avanzate è possibile filtrare gli indirizzi in funzione di parametri come il CAP e ordinarli secondo tre chiavi (figura D). Al termine premete su Successivo: Disponi etichette nel riquadro attività. Per posizionare i campi sull'etichetta potete scegliere alcuni formati predefiniti oppure, la soluzione più semplice, posizionare il cursore sulla prima riga della prima etichetta e fare un clic su Altro. Ora, nella finestra Inserisci campo unione (figura E), lasciate attiva l'opzione *Campi database* e fate un doppio clic sui campi che volete utilizzare (Ragione sociale, Cognome, Nome e così via). Al termine chiudete la finestra, spaziate opportunamente i campi e premete il pulsante Aggiorna tutte le etichette.

Scegliendo *Successivo: Visualizzazione in anteprima delle etichette* (*figura F*) potrete controllare (tramite i pulsanti *Destinatario <<* >>) se sono presenti nominativi troppo lunghi per il formato dell'etichetta e potrete modificare l'elenco dei destinatari. L'ultimo passo è *Completamento unione* (*figura G*) che, consente di stampare tutte le etichette oppure solo una parte.

Per realizzare delle lettere le operazioni da compiere sono molto simili, è infatti sufficiente scegliere questo tipo di documento e seguire i passi appena illustrati.

Word consente inoltre di inviare messaggi di posta elettronica personalizzati (*figura H*). La procedura da seguire, anche in questo caso, è molto simile; l'unico accorgimento da adottare è di inserire la colonna *Email* nel foglio che contiene gli indirizzi.

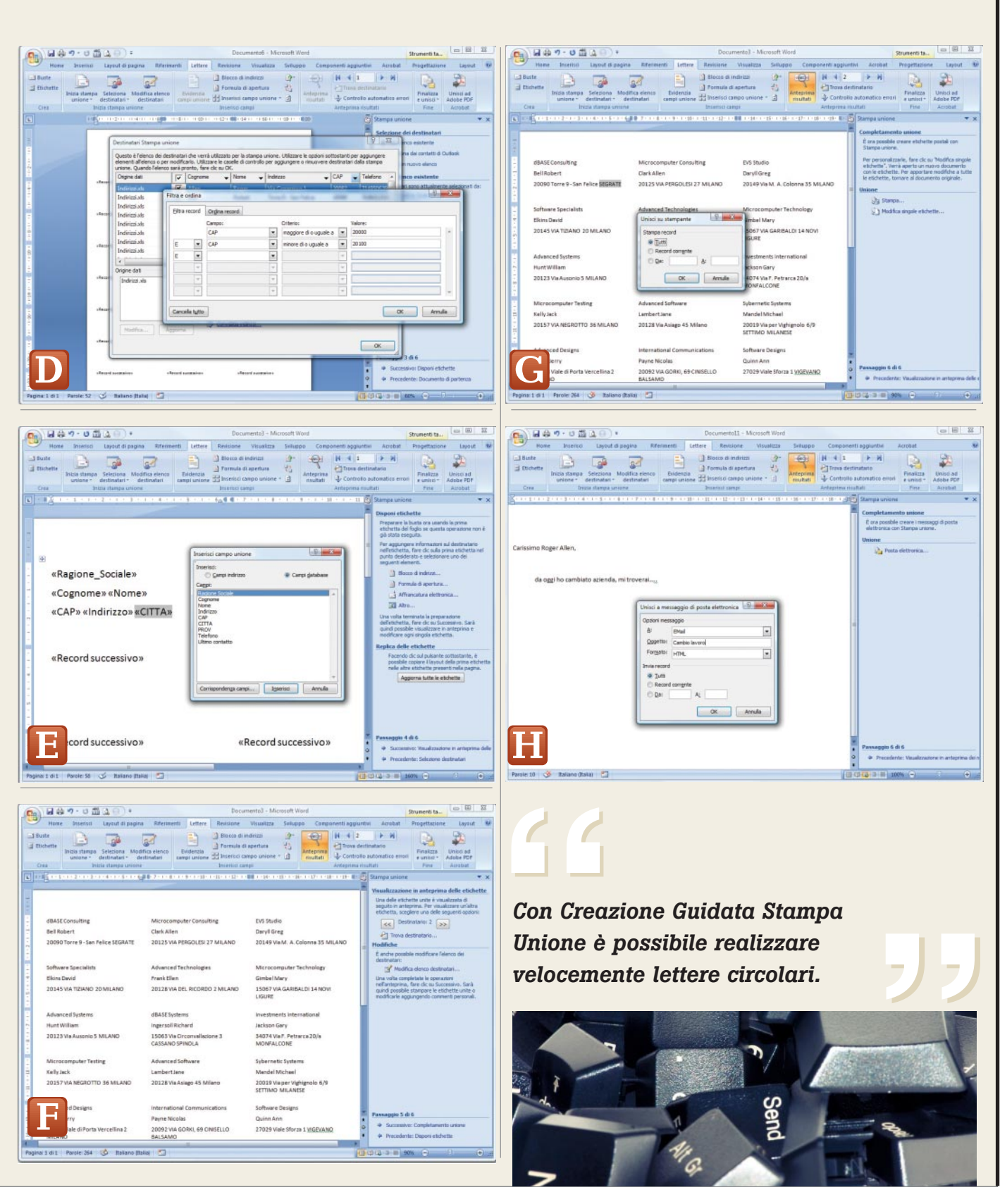

117 PC Professionale - Dicembre 2008